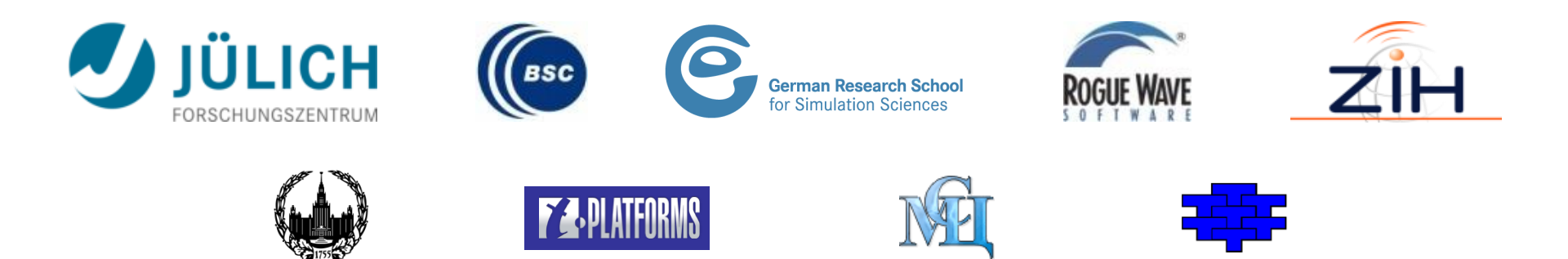

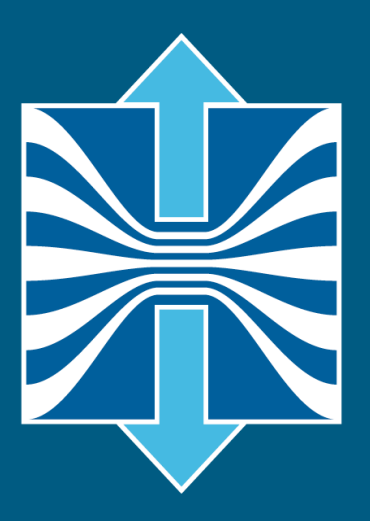

# Profile Analysis with CUBE

Bernd Mohr, Jülich Supercomputing Centre

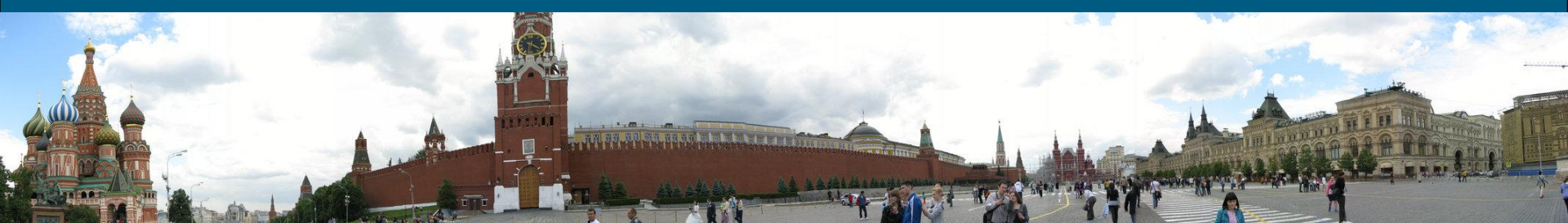

# CUBE

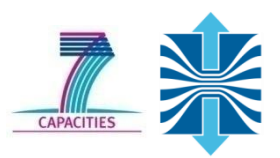

- Parallel program analysis report exploration tools
  - Libraries for CUBE XML report reading & writing
  - Algebra utilities for report processing
  - GUI for interactive analysis exploration
    - requires Qt4
- Originally developed as part of Scalasca toolset
- Now available as a separate component
  - Can be installed independently of Score-P, e.g., on laptop or desktop
  - Latest release: CUBE 4.1.3 (November 2012)

# Analysis presentation and exploration

- Representation of values (severity matrix) on three hierarchical axes
  - Performance property (metric)
  - Call-tree path (program location)
  - System location (process/thread)
- Three coupled tree browsers
- CUBE displays severities

- As value: for precise comparison
- As colour: for easy identification of hotspots
- Customizable via display mode
- Inclusive value when closed & exclusive value when expanded

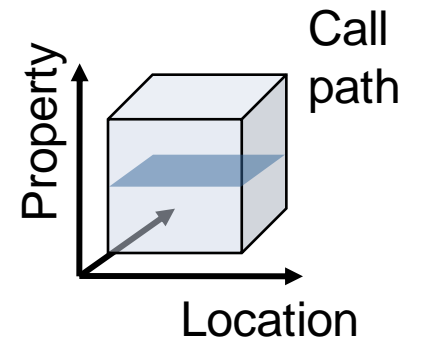

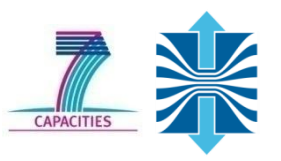

# Analysis presentation and exploration (II)

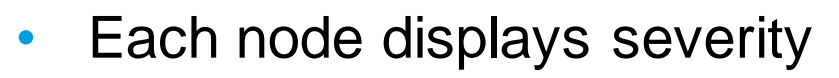

- as colour
- as value
- Dependent on state

   **Collapsed**
  - Inclusive time
  - Entire time spent in the function

# - Expanded

- Exclusive time
- Time spent in the function without taking calls to children into account

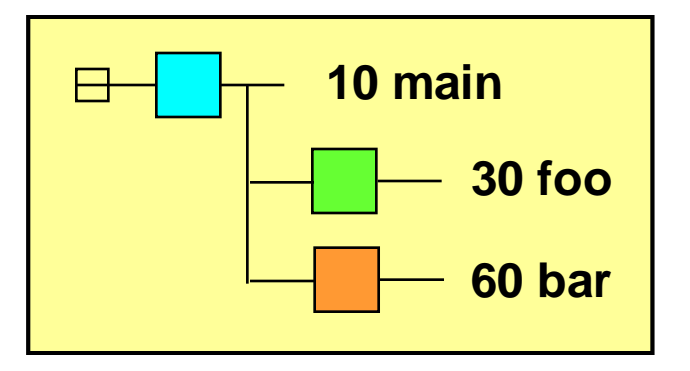

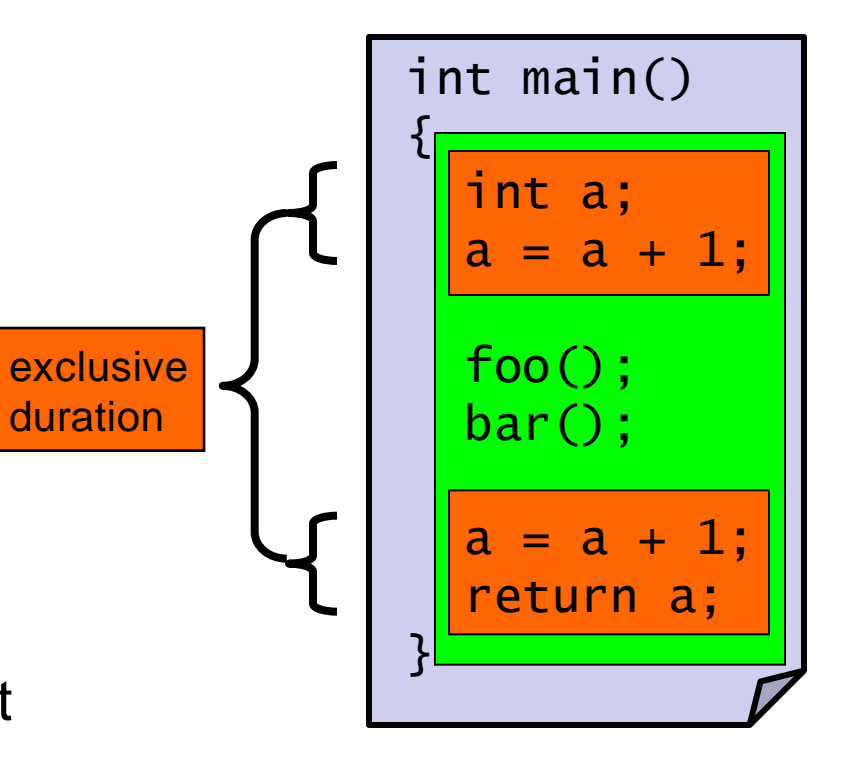

inclusive

duration

# **Analysis presentation**

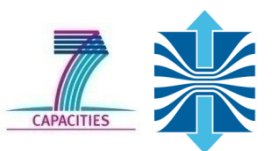

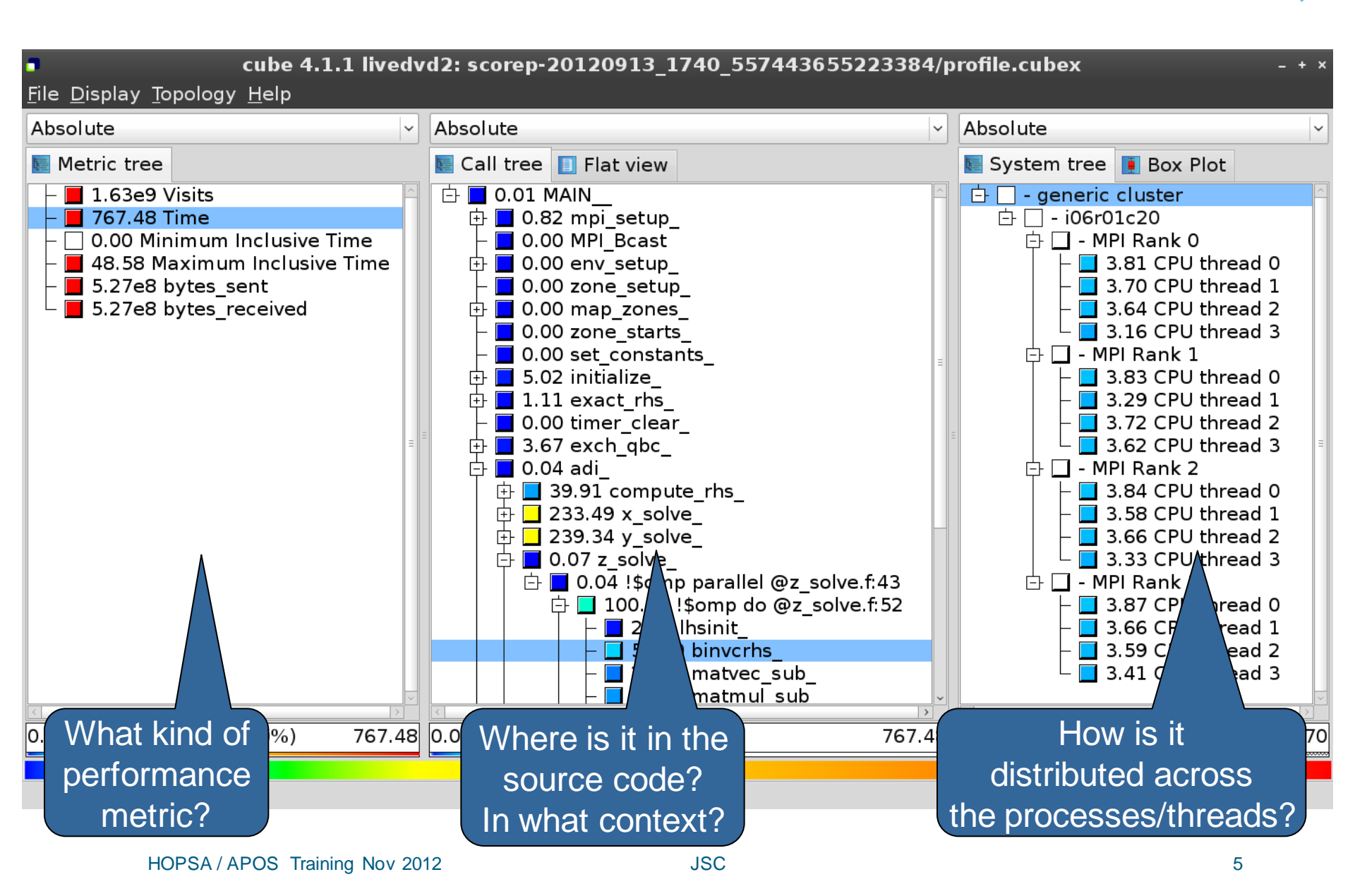

# **BT-MZ Summary Analysis Report Examination**

- Creates experiment directory ./scorep\_bt-mz\_B\_4x4\_sum containing
  - a record of the measurement configuration (scorep.cfg)
  - the analysis report that was collated after measurement (profile.cubex)

```
% ls
bt-mz_B.4 scorep_bt-mz_B_4x4_sum
% ls scorep_bt-mz_B_4x4_sum
profile.cubex scorep.cfg
```

Interactive exploration with CUBE4

```
% cube scorep_bt-mz_B_4x4_sum/profile.cubex
[CUBE GUI showing summary analysis report]
```

# Analysis report exploration (opening view)

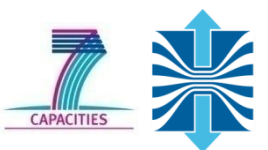

| cube 4.1.1 livedvd2: scorep-20120913_1740_557443655223384/profile.cubex - + ×<br>File Display Topology Help                                                                                 |                          |    |                          |        |  |
|----------------------------------------------------------------------------------------------------|--------------------------|----|--------------------------|--------|--|
| Absolute                                                                                                    | Absolute                 | ~  | Absolute                 | ~      |  |
| Netric tree                                                                                                    | 💽 Call tree 🔲 Flat view  |    | 💽 System tree 頂 Box Plot |        |  |
| <ul> <li>1.63e9 Visits</li> <li>767.48 Time</li> <li>0.00 Minimum Inclusive Time</li> <li>48.58 Maximum Inclusive Time</li> <li>5.27e8 bytes_sent</li> <li>5.27e8 bytes_received</li> </ul> | ■ 1.63e9 MAIN            |    | I.63e9 generic cluster   |        |  |
|                                                                                                    |                          |    |                          | >      |  |
| 0 1.63e9 (100.00%) 1.63e9                                                                                                    | 0 1.63e9 (100.00%) 1.63e | ∋9 | 0 1.63e9 (100.00%)       | 1.63e9 |  |

#### **Metric selection**

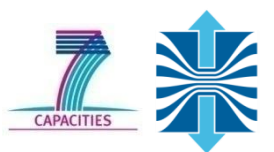

| Absolute       Absolute       Absolute       Absolute         Metric tree       Call tree       Flat view         1.63e9 Visits       767.48 Main         0.00 Minimum Inclusive Time       767.48 Main         5.27e8 bytes_sent       5.27e8 bytes_received         5.27e8 bytes_received       Selecting the "Time" metric shows total execution time         0.00 767.48 (100.00%) 767.48       0.00 767.48 (100.00%) 767.48                                                                                                    | <b>cube 4.1.1 livedv</b>                                                                                                    | d2: scorep-20120913_1740_557443655223                              | 384/p | profile.cubex            | - + ×  |
|----------------------------------------------------------------------------------------------------|----------------------------------------------------------------------------------------------------|--------------------------------------------------------------------|-------|--------------------------|--------|
| Metric tree Call tree Call | Absolute                                                                                                    | Absolute                                                           | ~     | Absolute                 | ~      |
| <ul> <li>1.63e9 Visits</li> <li>767.48 Time</li> <li>0.00 Minimum Inclusive Time</li> <li>48.58 Maximum Inclusive Time</li> <li>5.27e8 bytes_sent</li> <li>5.27e8 bytes_received</li> </ul> Selecting the "Time" metric shows total execution time           0.00         767.48 (100.00%)         767.48                                                                                                    | 🔙 Metric tree                                                                                                    | 🔚 Call tree 📋 Flat view                                            |       | 🔚 System tree 🚺 Box Plot |        |
| Image: Constraint of the second second sec                        | <ul> <li>1.63e9 Visits</li> <li>767.48 Time</li> <li>0.00 Minimum Inclusive Time</li> <li>48.58 Maximum Inclusive Time</li> <li>5.27e8 bytes_sent</li> <li>5.27e8 bytes_received</li> </ul> | Ter.48 MAIN Selecting the "Time" metric shows total execution time |       | ■ 767.48 generic cluster |        |
| 0.00 767.48 (100.00%) 767.48 (0.00 767.48 (100.00%) 767.48 (0.00 767.48 (100.00%) 767.48                                                                                                    |                                                                                                    |                                                                    |       |                          |        |
|                                                                                                    | 0.00 767.48 (100.00%) 767.48                                                                                                    | 0.00 767.48 (100.00%) 7                                            | 07.48 | 0.00 767.48 (100.00%)    | /6/.48 |

# **Expanding the system tree**

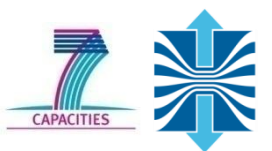

| cube 4.1.1 livedv File Display Topology Help                                                                                                    | d2: scorep-20120913_1740_557443655223384/r | orofile.cubex - + ×                                                                                                    |
|----------------------------------------------------------------------------------------------------|--------------------------------------------|----------------------------------------------------------------------------------------------------|
| Absolute                                                                                                    | Absolute                                   | Absolute ~                                                                                                    |
| Metric tree                                                                                                    | 💽 Call tree 📋 Flat view                    | 💽 System tree 頂 Box Plot                                                                                                    |
| <ul> <li>1.63e9 Visits</li> <li>767.48 Time</li> <li>0.00 Minimum Inclusive Time</li> <li>48.58 Maximum Inclusive Time</li> <li>5.27e8 bytes_sent</li> <li>5.27e8 bytes_received</li> </ul> | Distribution of                            | <ul> <li> <ul> <li>generic cluster</li> <li>i06r01c20</li> <li>I - MPI Rank 0</li> <li>48.58 CPU thread 0</li> <li>47.56 CPU thread 1</li> <li>47.56 CPU thread 2</li> <li>47.56 CPU thread 3</li> <li>I - MPI Rank 1</li> <li>47.73 CPU thread 0</li> <li>47.73 CPU thread 1</li> <li>47.73 CPU thread 2</li> <li>47.73 CPU thread 3</li> </ul> </li> <li>F → MPI Rank 2</li> <li>47.75 CPU thread 0</li> <li>47.75 CPU thread 1</li> <li>47.75 CPU thread 1</li> <li>47.75 CPU thread 3</li> <li>MPI Rank 2</li> <li>48.58 CPU thread 1</li> <li>47.75 CPU thread 1</li> <li>47.75 CPU thread 1</li> <li>48.58 CPU thread 3</li> <li>A8.58 CPU thread 3</li> </ul> |
| 0.00 767.48 (100.00%) 767.48                                                                                                    | 0.00 767.48 (1 selected metric             | 767.48                                                                                                    |
|                                                                                                    | for call path by process/thread            |                                                                                                    |

# **Expanding the call tree**

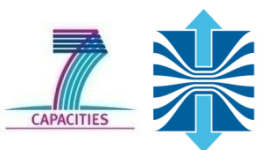

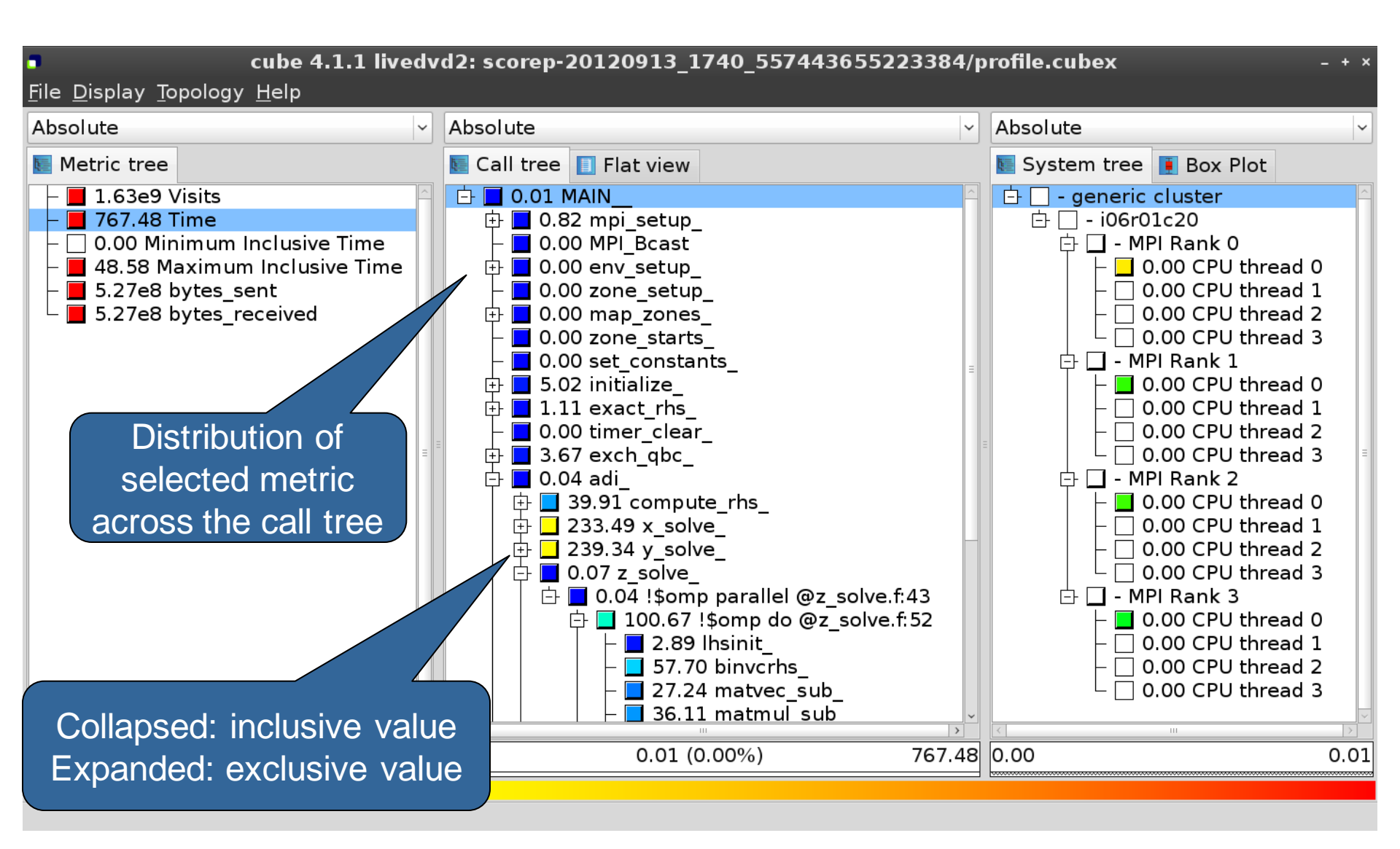

# Selecting a call path

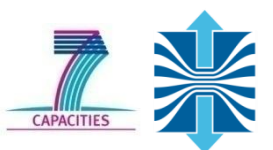

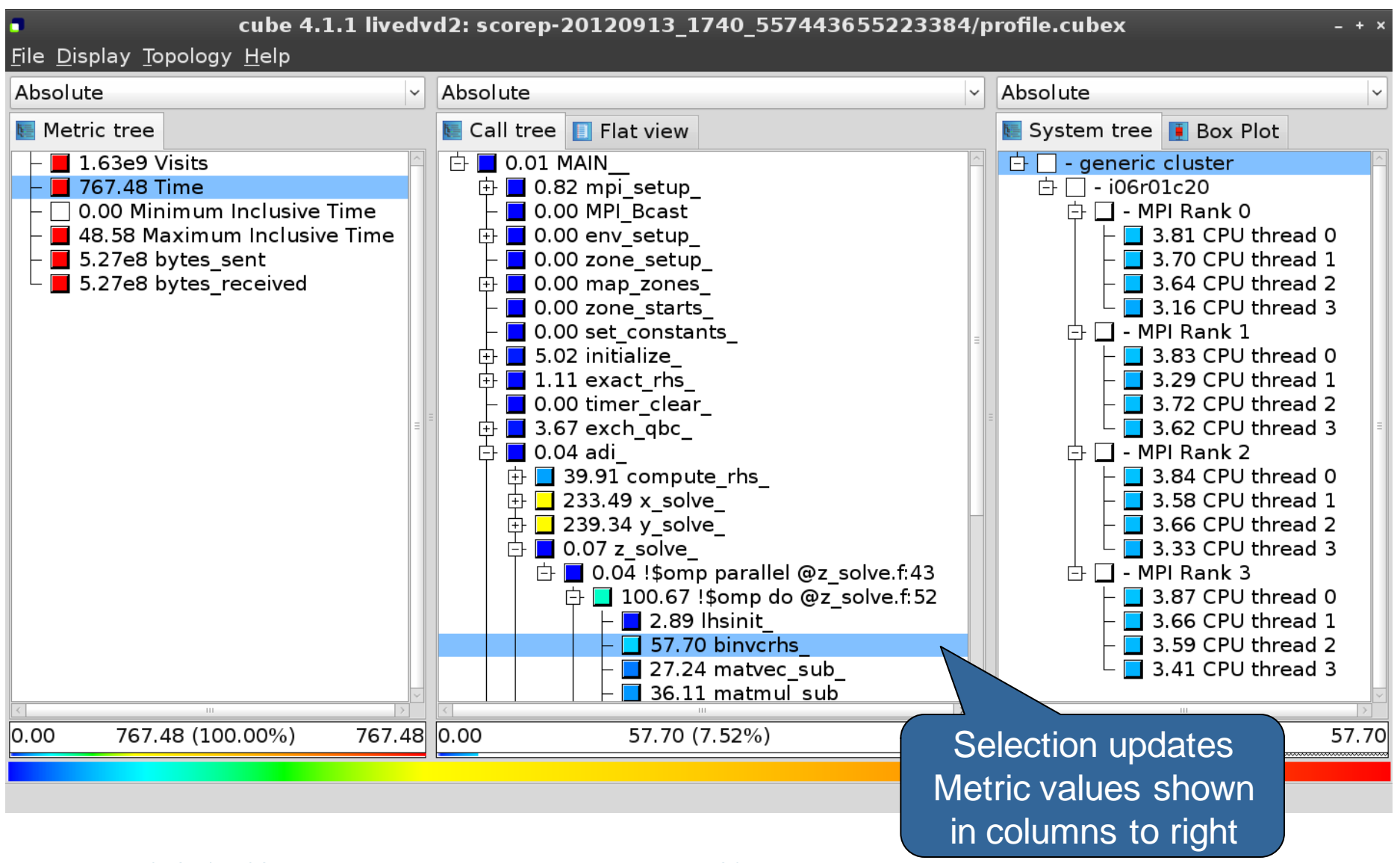

#### Source-code view via context menu

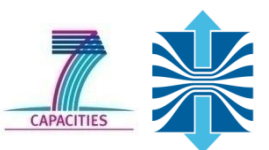

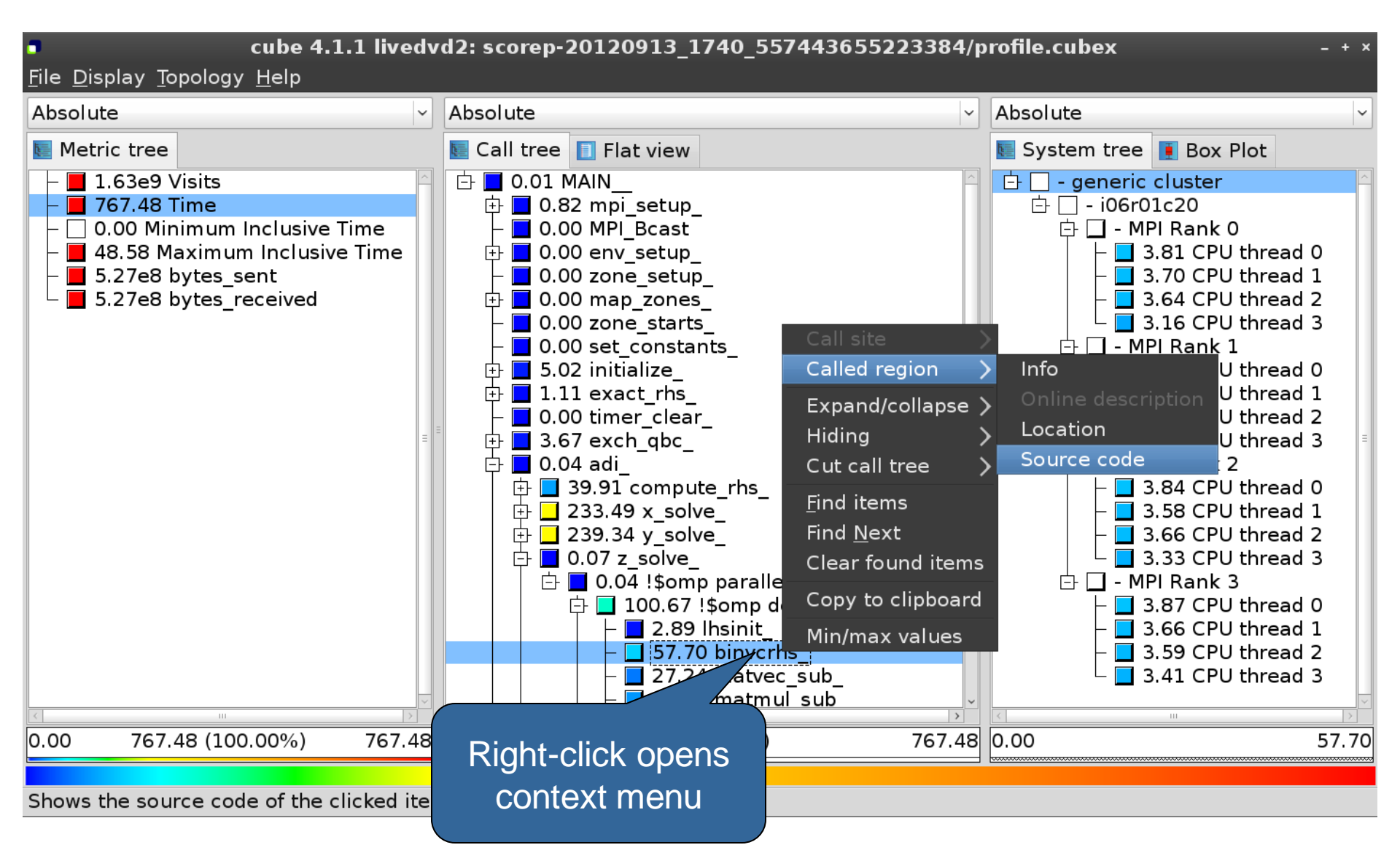

#### Source-code view

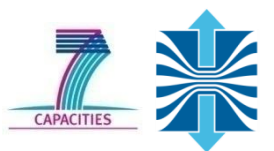

| B                                                                                             |                                                                                                    | /home/geimer/Projec | ts/Tests/NPB3.3-MZ-MPI | /BT-MZ/solve_subs.f | ×     |
|-----------------------------------------------------------------------------------------------|----------------------------------------------------------------------------------------------------|---------------------|------------------------|---------------------|-------|
| subro<br>c<br>c<br>c<br>c                                                                     | utine binvcrhs( lhs,c,<br>                                                                                                    | <b>r )</b>          |                        |                     |       |
| dimen<br>double<br>c<br>c                                                                     | sion lhs(5,5)<br>e precision c(5,5), r(5                                                                                                    | 5)                  |                        |                     |       |
| pivot =<br>lhs(1,2<br>lhs(1,2<br>lhs(1,4<br>lhs(1,4<br>lhs(1,4)<br>c(1,2)<br>c(1,3)<br>c(1,4) | = 1.00d0/lhs(1,1)<br>2) = lhs(1,2)*pivot<br>3) = lhs(1,3)*pivot<br>4) = lhs(1,4)*pivot<br>5) = lhs(1,5)*pivot<br>= c(1,1)*pivot<br>= c(1,2)*pivot<br>= c(1,3)*pivot<br>= c(1,4)*pivot |                     |                        |                     |       |
| <ul> <li>Read on</li> </ul>                                                                   | ly                                                                                                    | Save                | Save as                | Font                | Close |

# Flat profile view

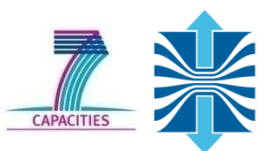

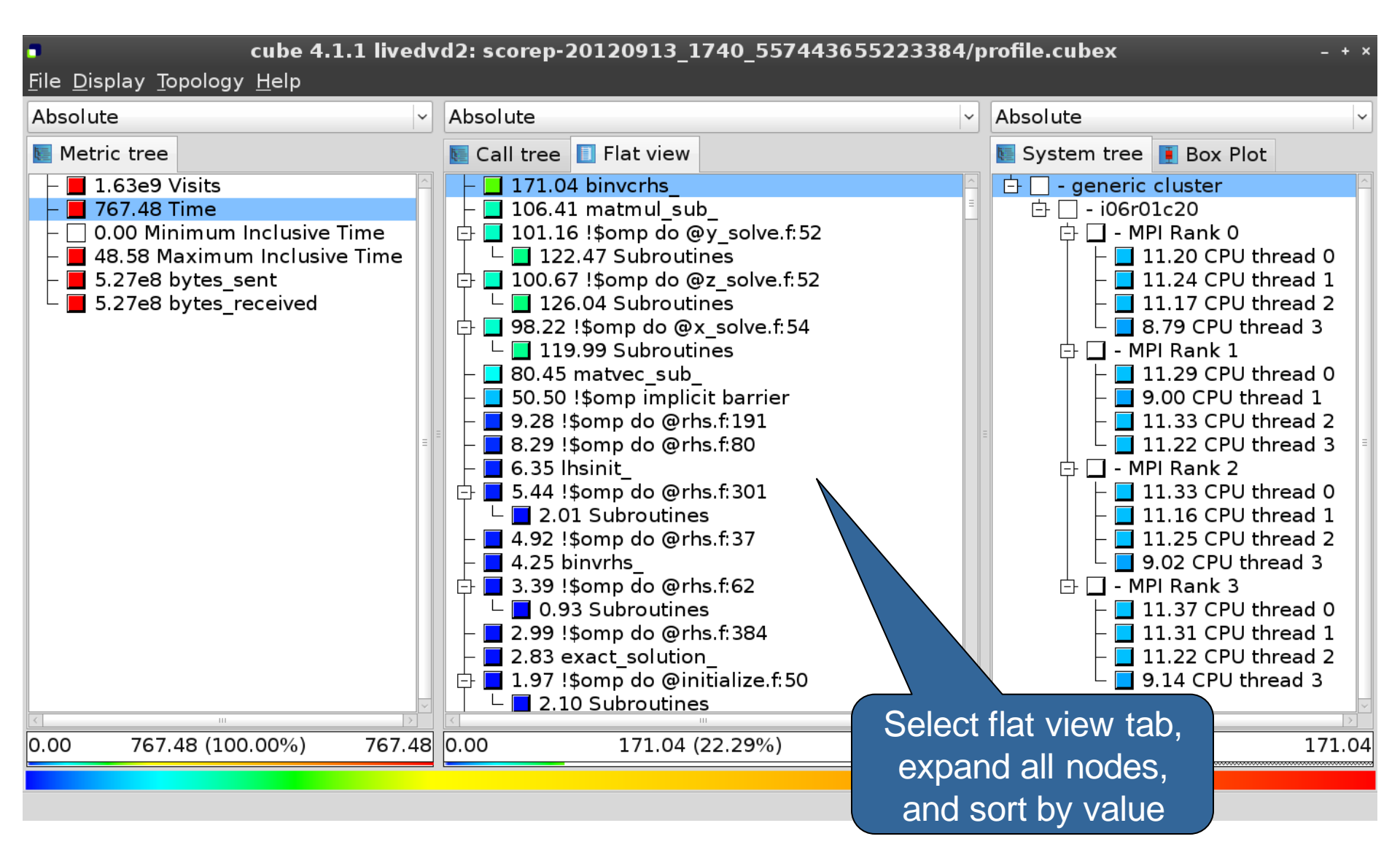

# **Box plot view**

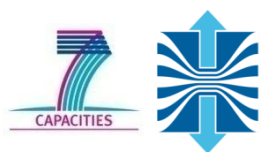

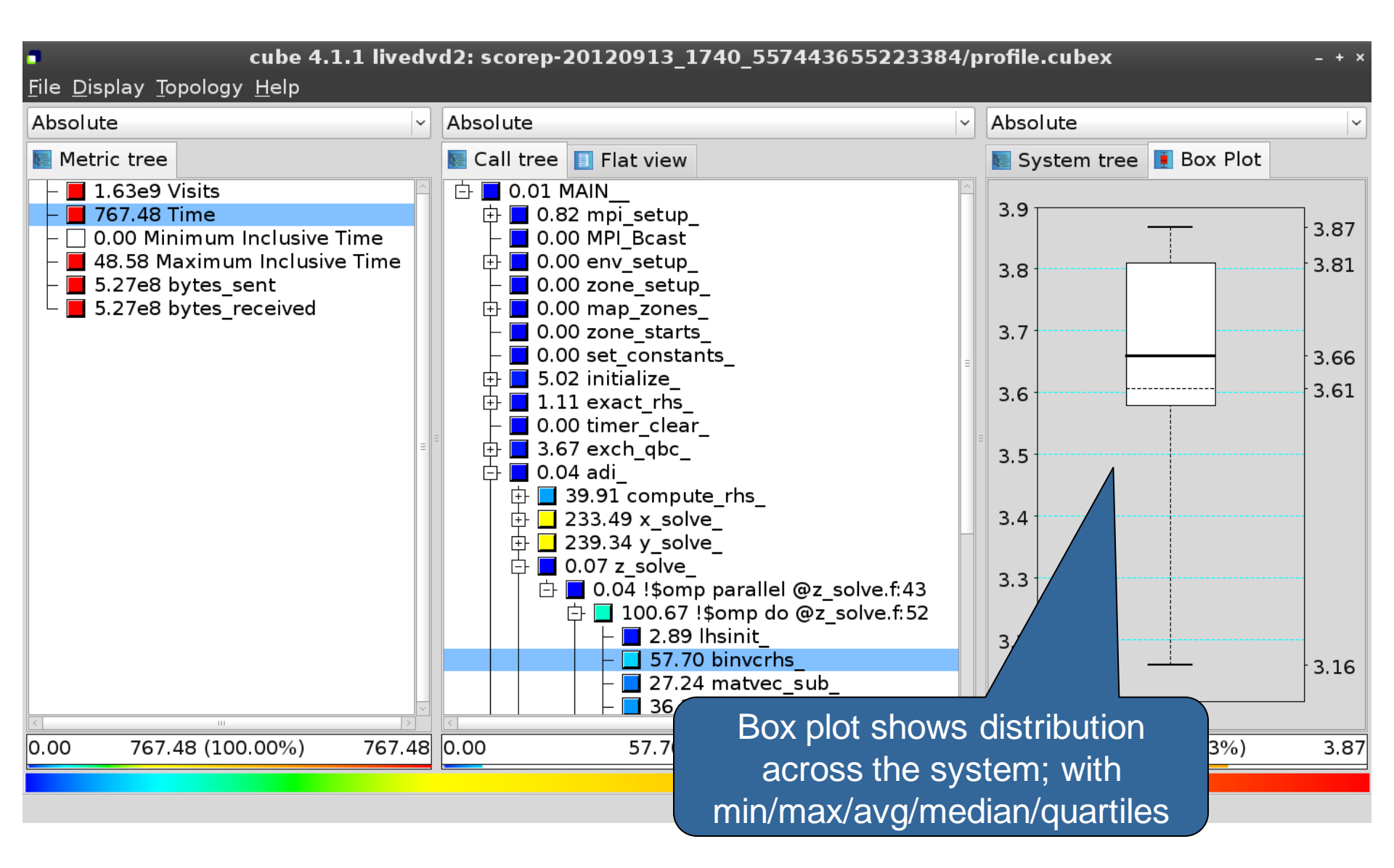

# **Alternative display modes**

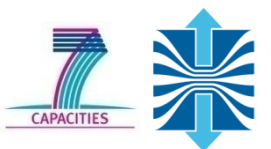

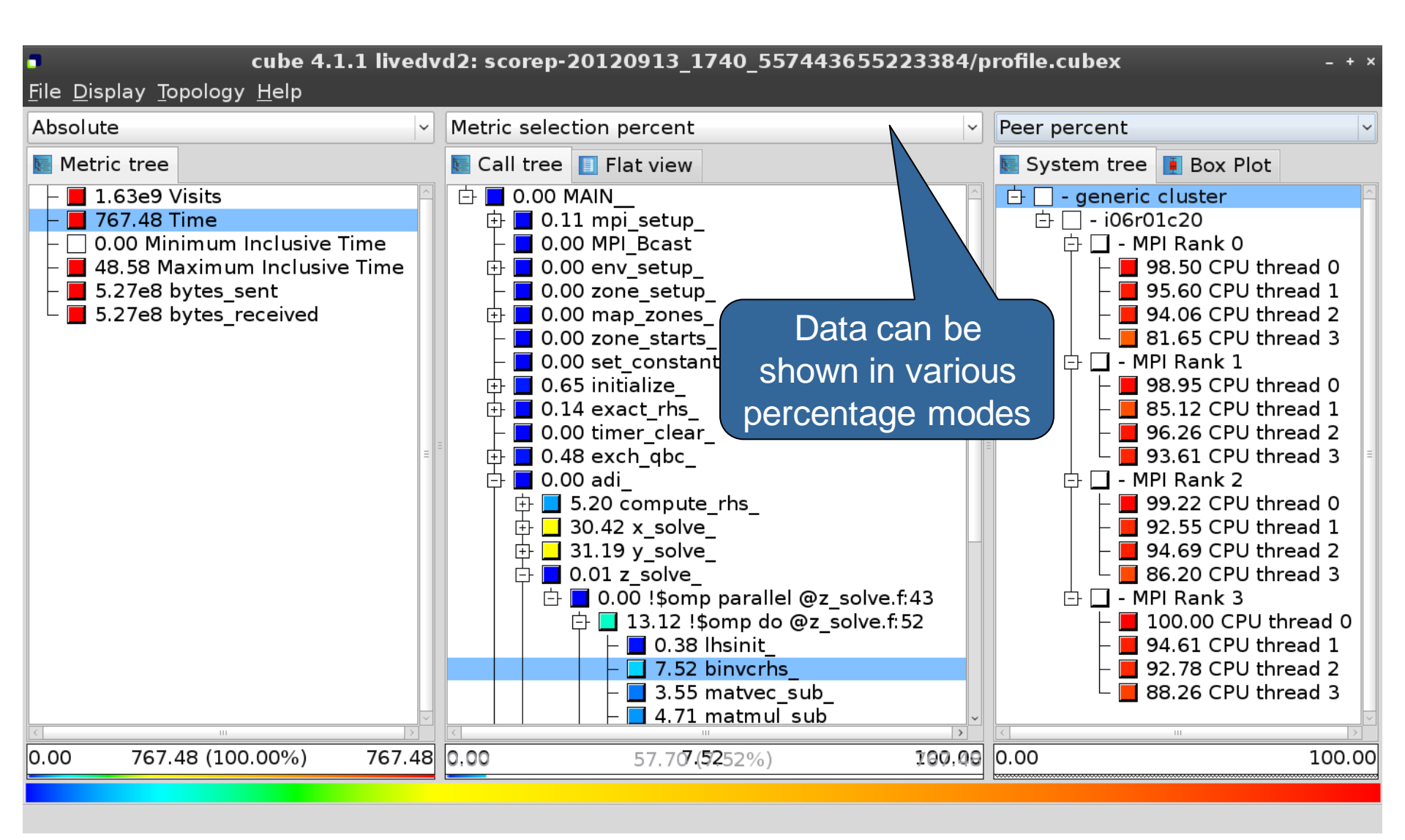

#### Important display modes

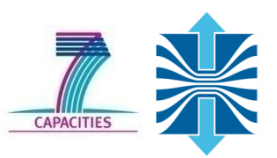

- Absolute
  - Absolute value shown in seconds/bytes/occurances
- Selection percent
  - Value shown as percentage of the value of the selected node "on the left" (metric/call path)
- Peer percent (system tree only)
  - Value shown as percentage relative to the maximum peer value

# **Multiple selection**

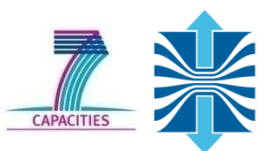

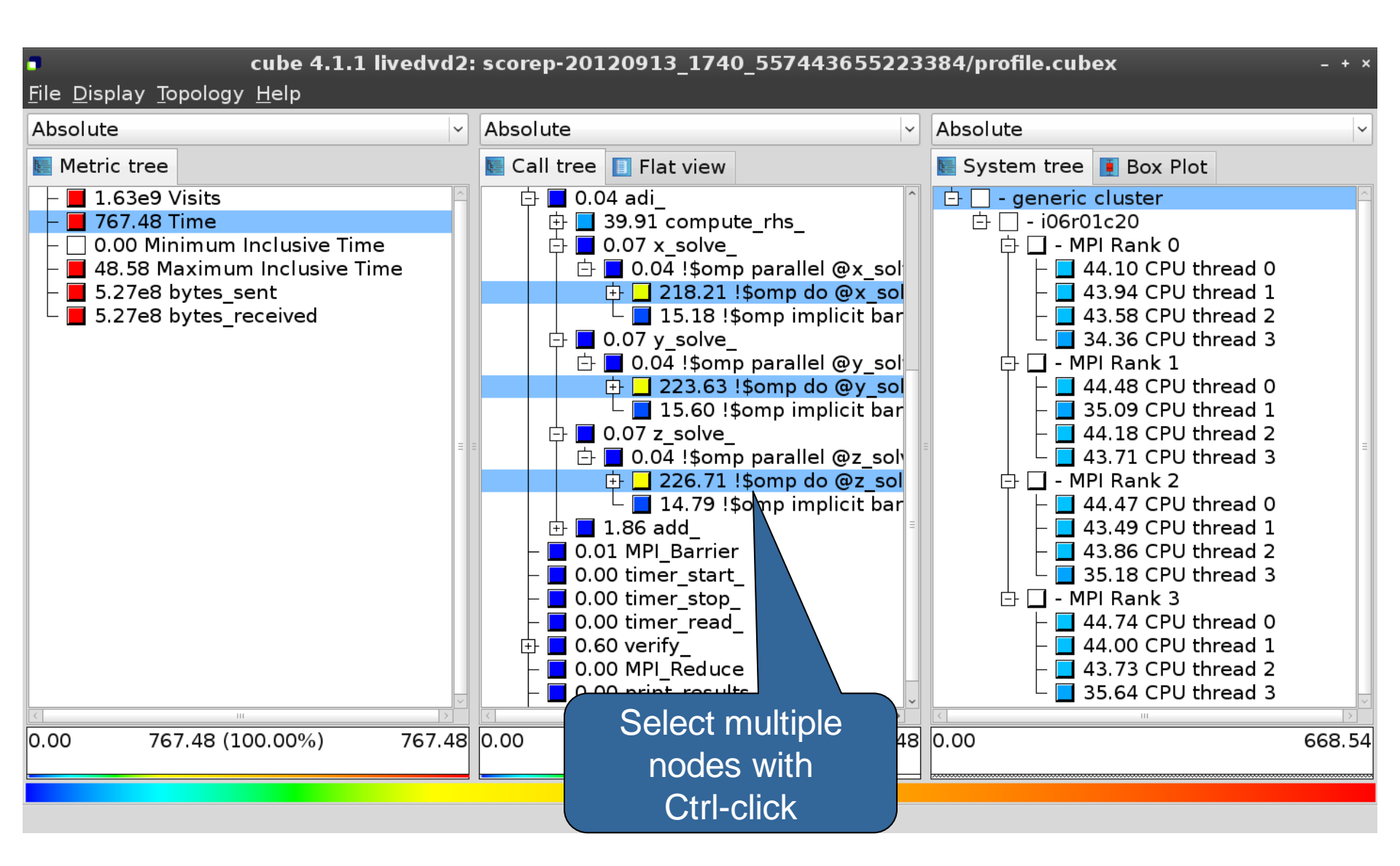

#### **Context-sensitive help**

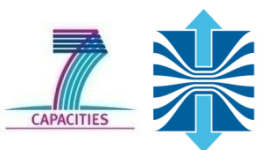

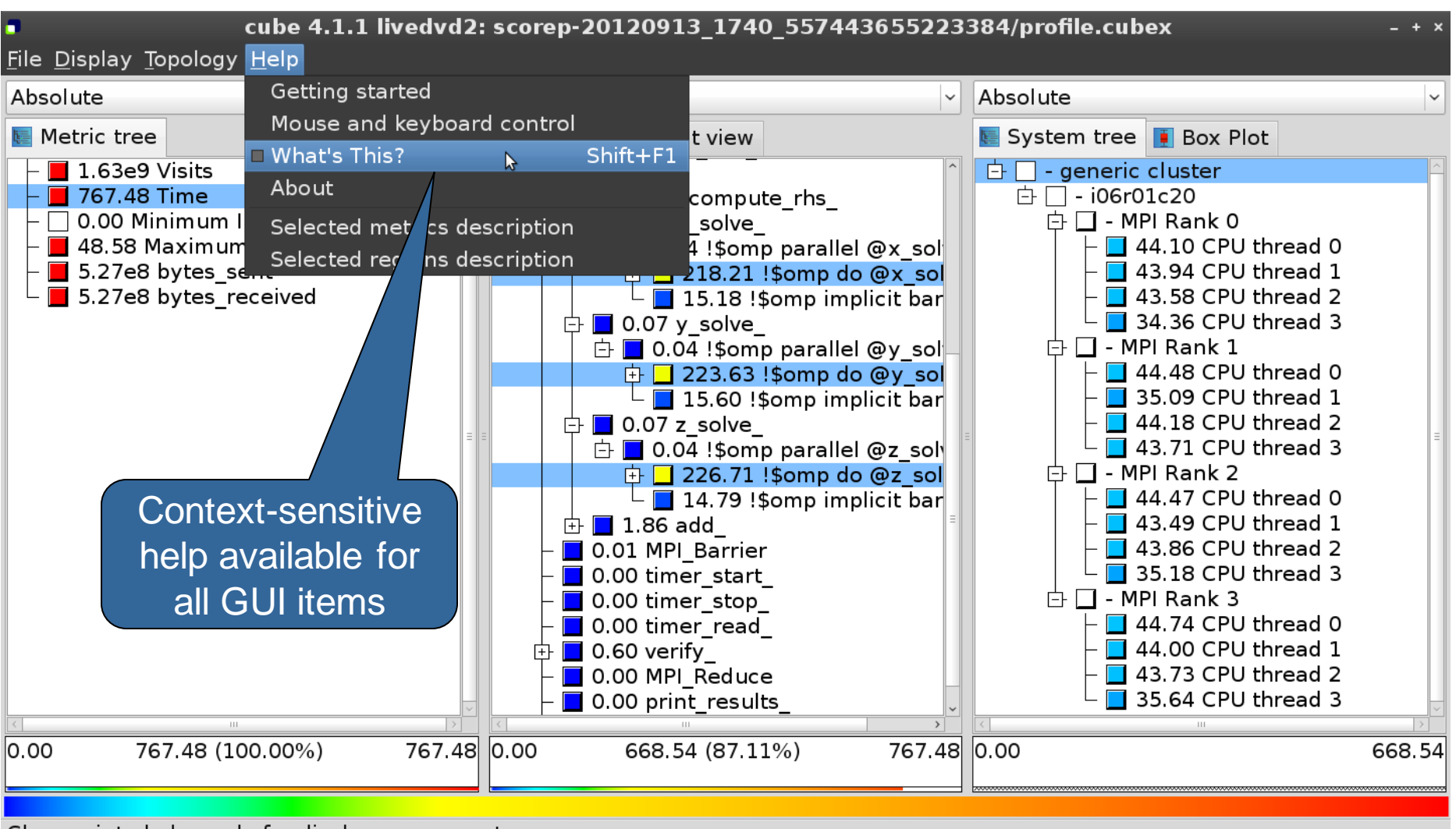

Change into help mode for display components

# **CUBE algebra utilities**

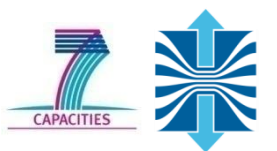

• Extracting solver sub-tree from analysis report

% cube\_cut -r '<<SMG.Solve>>' scorep\_smg2000/profile.cubex Writing cut.cubex... done.

Calculating difference of two reports

```
% cube_diff scorep_smg2000/profile.cubex cut.cubex
Writing diff.cubex... done.
```

- Additional utilities for merging, calculating mean, etc.
  - Default output of cube\_utility is a new report utility.cubex
- Further utilities for report scoring & statistics
- Run utility with "-h" (or no arguments) for brief usage info

#### **Further information**

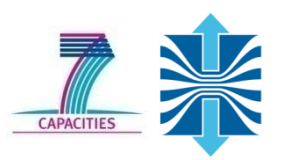

CUBE

- Parallel program analysis report exploration tools
  - Libraries for XML report reading & writing
  - Algebra utilities for report processing
  - GUI for interactive analysis exploration
- Available under New BSD open-source license
- Documentation & Sources:
  - http://www.score-p.org
- User guide also part of installation:
  - Cube-config --cube-dir`/share/doc/CubeGuide.pdf
- Contact:
  - mailto: scalasca@fz-juelich.de

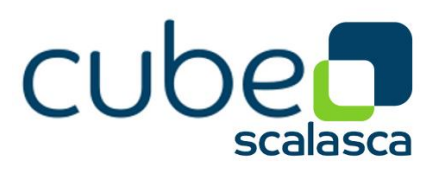

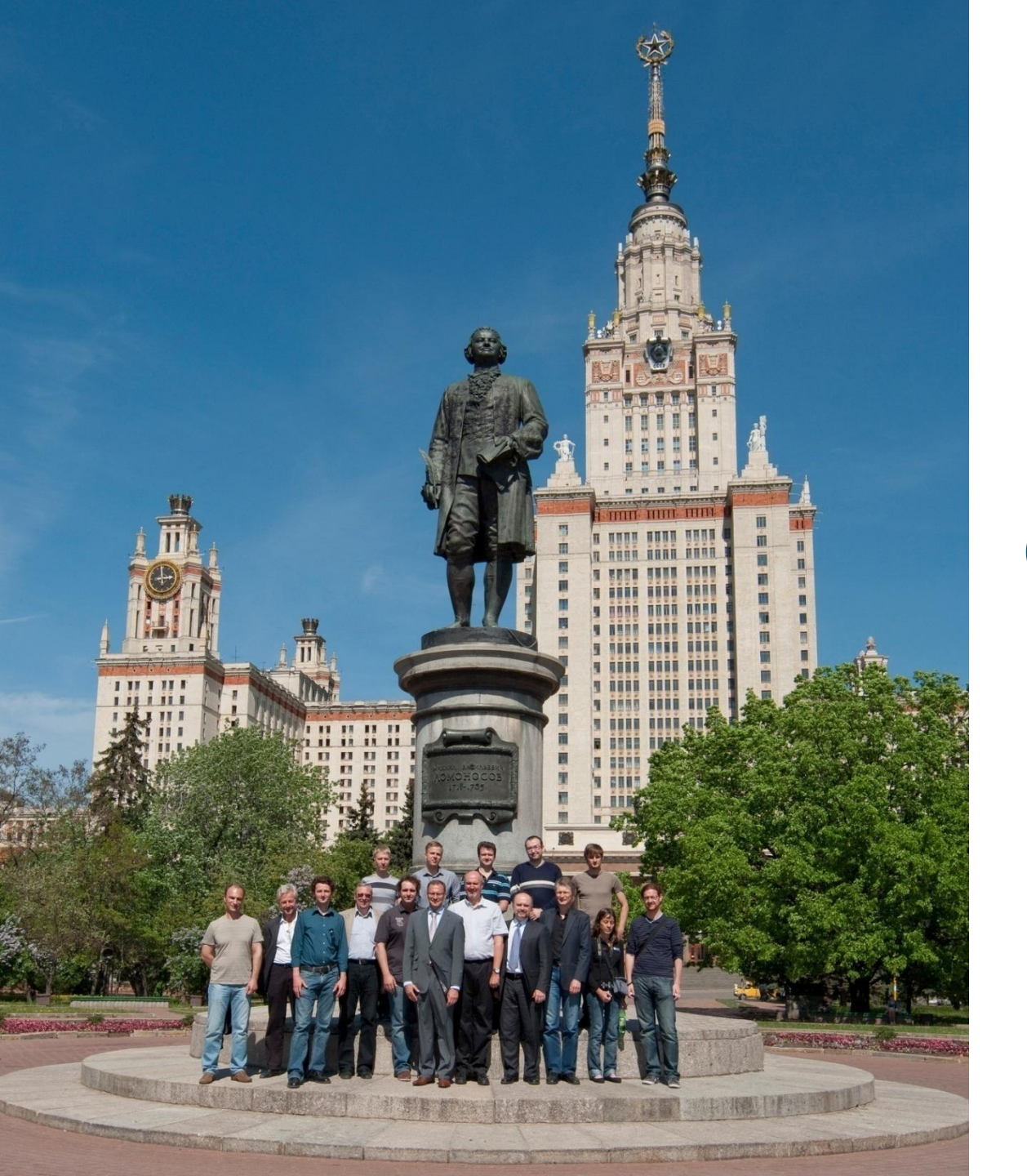

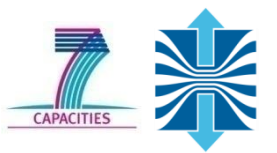

# **Questions?**